Public

@ €uro Credit Bank

## Procedura de recuperare a datelor de autentificare în sistem

## pentru utilizatorii Telebank Business

## 1. Utilizatorul a uitat parola de intrare în sistemul Telebank Business

1.1 Se acceseaza <u>https://business.telebank.md/</u>

| 1.2 Se accesează 🙁 Ti-ai uitat parola? | Autentificare Internet Bank |                       |
|----------------------------------------|-----------------------------|-----------------------|
|                                        | Login                       |                       |
|                                        | Login utilizator            | ******                |
|                                        | Parola                      |                       |
|                                        | Parola utilizatorului       | ۲                     |
|                                        | Memorează login             | 0                     |
|                                        | Intrare                     | ☺ Ti-ai uitat parola? |
|                                        |                             |                       |

1.3 Se completează toate câmpurile solicitate:

Loginul din sistemul Telebank Business și IDNP-ul utilizatorului și numărul de telefon înregistrat în sistemul Băncii apoi se tastează butonul *Continuați* 

| Resetarea parolei                  | Finalizara                                                   |                                                                                            |
|------------------------------------|--------------------------------------------------------------|--------------------------------------------------------------------------------------------|
|                                    | Finalizare                                                   |                                                                                            |
| gam să oferiți detalii pentru a vă | i identifica și apasați butonul                              |                                                                                            |
|                                    |                                                              |                                                                                            |
|                                    |                                                              |                                                                                            |
|                                    |                                                              |                                                                                            |
|                                    |                                                              |                                                                                            |
| гистрированный в банке             |                                                              |                                                                                            |
|                                    |                                                              |                                                                                            |
|                                    | gam să oferiți detalii pentru a vă<br>гистрированный в банке | gam să oferiți detalii pentru a vă identifica și apasați butonul<br>гистрированный в банке |

- 1.4 Sistemul verifică corectitudinea și validitatea datelor introduse și în caz de succes, propune introducerea unei parole noi ce trebuie sa corespundă criteriilor: Regula de creare a parolei: Parola trebuie să conțină minimum 8 caractere, litere mici și majuscule, numere și un caracter special (!%? \*) apoi se tastează butonul *Continuați.*
- 1.5 Sistemul propune utilizatorului să aleagă o metoda de autentificare suplimentară prin OTP. Se va expedia un cod de confirmare pentru operațiunea de schimbare a parolei la adresa de E-mail sau la numărul de telefon mobil indicate de utilizator în Cererea de solicitare a accesului la sistemul Telebank Business.
- 1.6 Codul primit este valabil 10 minute. După introducerea și validarea codului parola nouă introdusă de utilizator va fi considerată parola curentă de intrare.